# **Bakersfield College Application Workshop**

(First time applicant)

### **Application Steps**

- Create CCCApply account
- Complete BC Application
- Registration Activation

## What do you need?

- Valid email address (Google, Yahoo, Outlook, etc.)
- SSN, DACA SSN, ITIN # (should you have none of these, call 661-395-4302 for a B#)
- Other personal Information (phone #, mailing address, education completed)
- Residency information

# **Application Instructions**

**CCC Apply** 

- 1. Go to <u>bakersfieldcollege.edu/apply</u>
  - a. Scroll toward the bottom & click "Apply Here on Open CCC Apply"
  - b. **Create an account** OR Sign in using your log in information (if you have an existing account)
- 2. Begin Bakersfield College Admissions Application
- 3. Complete & Submit Application
- 4. Registration Activation
  - a. After you submit your application and reach the confirmation page, click *Continue* and then click *Activate Your College Account* to receive your BC ID and setup your BC Email.
- 5. Congratulations, you have applied to Bakersfield College.
- 6. Should your application be delayed, you should receive an email within 1 to 3 days with your BC ID & Email

| Sign In                                   |                                                                                 |
|-------------------------------------------|---------------------------------------------------------------------------------|
| Öpen                                      | CC                                                                              |
| To continue to a C<br>please sign in or c | alifornia Community College secure web application,<br>reate a new account.     |
| Sign In Forg                              | jot?                                                                            |
| Username:                                 | Username                                                                        |
| Password:                                 | Password Sign In                                                                |
|                                           | Create a New Account                                                            |
|                                           |                                                                                 |
|                                           | enCCC is a service of the<br>Alifornia Community Colleges<br>Hancellor's Office |
| Help                                      | Terms of Use Privacy Policy Accessibility                                       |

# **BC** Application

| BAKERSFIELI<br>COLLEGE         | HOME OF THE<br>RENEGADES                                               |
|--------------------------------|------------------------------------------------------------------------|
|                                | Welcome maria chavoya CCCID: AP84417 Sign Out   My Applications   Help |
| Introduction 🖌                 | Enrollment Information Conduct A Psychol                               |
| Enroliment >                   | Enrollment Information for Bakersfield College                         |
| Account/Mailing<br>Information | Term Applying Esr                                                      |
| Personal<br>Information        | Intended Major or Program of Study                                     |
| Education                      | Educational Coal                                                       |
| Citizenship/Military           | Select •                                                               |
| Residency                      | Save                                                                   |
| Needs &<br>Interests           |                                                                        |
| Supplemental<br>Questions      |                                                                        |
| Consent                        |                                                                        |
| Review Application             |                                                                        |
| Submission                     |                                                                        |

| BAKERSFIELD HOME OF THE<br>COLLEGE RENEGADES                                                                                                    | Kurni Community College District                                                                                                    |
|----------------------------------------------------------------------------------------------------|----------------------------------------------------------------------------------------------------|
| Welcome maria chavoya CCCID: AFB4417 Sign Out   My Applications   Help                                                                                                    | MATTER Votentile Colge                                                                                                    |
| Now that you have applied<br>Below are 3 helpful steps to complete the process                                                                                                    | Registration Activation Student Information                                                                                                    |
| Step 1:         Step 2:         Step 3:           Help Improve the<br>Application Experience         Review Links and<br>Opportunities         Create Your College<br>Account Now           Your feedback will help us mprove this<br>apointedno. If ul some it was even you and<br>prove to transfer. Apply for financial aid.         Step 3: | First Name:<br>Last Name:<br>Email:<br>Address:<br>City:<br>State:<br>Zip Code:                                                                                                    |
| ary suggestions on how it could be better.<br>Three easy questions, done in less than 3<br>minutes<br>identified for you.<br>Use the button below to start today.<br>Placed apportunities that have been<br>identified for you.                                                                                                    | Your College Email                                                                                                    |
| Quick Sarrey v Links Aud Opportunities v Grude Your Cullege Account                                                                                                    | This email address is important/bu will use it as your username to sign into campus computers, register for classes and it's the email your instructors will use to<br>communicate with you. |
| Sign out for your security<br>To protect your personal identification information, always sign out of CCCApply<br>when you are done.<br>Click the sign Out button below.                                                                                                    | 4 Digit Number (used in your email address)  ###### Email number is required                                                                                                    |

# Activation Registration

# How to complete an Application Update

- 1. Go to bakersfieldcollege.edu
  - a. Click **A** insideBC (top left hand corner)
- 2. Log in to InsideBC Portal using:
  - a. BC Email: firstname.lastname####@email.bakersfieldcollege.edu
  - b. Enter Password

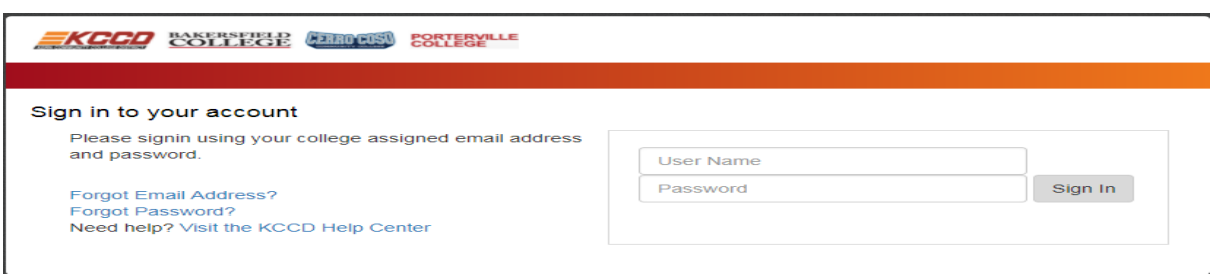

- 3. Once you are logged in
  - a. Click MyBanWeb
  - b. Click Update Form

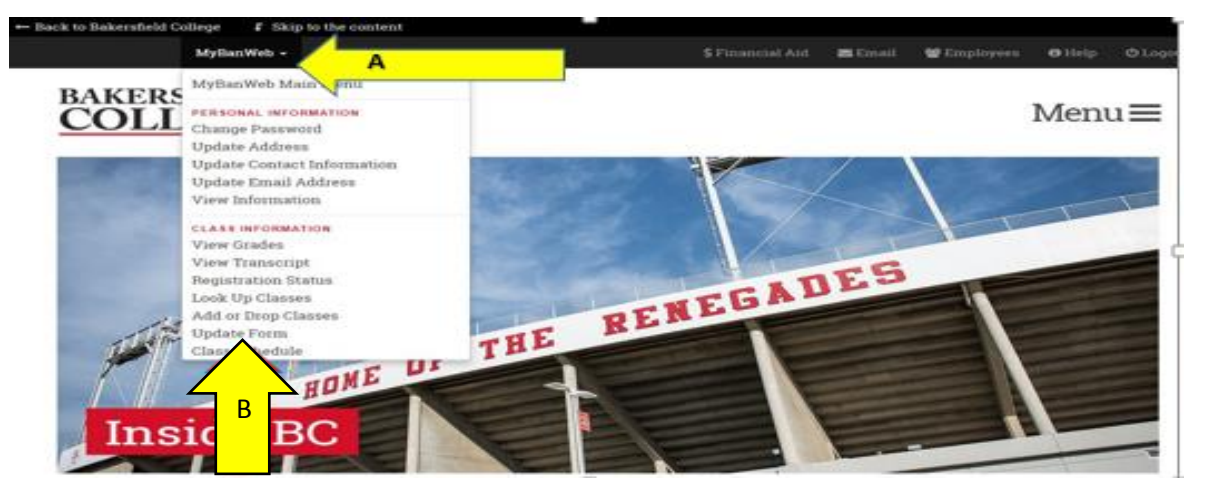

#### 4. Complete update form

- a. Select a term SPRING 2018
- b. Select Bakersfield College as Campus
- c. Verify all information & submit

| Kern Com                               | munity College District                 | Bakersfield College<br>Cerro Coso Community College<br>Porterville College |                        |
|----------------------------------------|-----------------------------------------|----------------------------------------------------------------------------|------------------------|
| Welcome,                               | , to the Kern Community College Distric | t Admissions Update Form                                                   | Logout                 |
| Campus and Ter                         | m                                       | 🚯 More                                                                     | Information * Required |
| <ul> <li>Bakersfield Colleg</li> </ul> | e Bakersfield College orterville Co     | llege                                                                      |                        |
| Please select a term                   | Fall 2018                               |                                                                            |                        |